## Посещение с регистрацией

В кассе есть возможность организации группового посещения с регистрацией посетителей в системе и выдачи им билетов.

1) Для начала сценария в режиме кассира нажмите кнопку «Посещение с регистрацией».

| Продажа товара           |                            |  |  |  |  |
|--------------------------|----------------------------|--|--|--|--|
| Расчет                   | Дисконтная карта           |  |  |  |  |
| Удалить                  | Добавить                   |  |  |  |  |
| Очистить чек             | Гашение долгов             |  |  |  |  |
| Печать после             | дних QR кодов              |  |  |  |  |
| Возврат товара           |                            |  |  |  |  |
| По карте                 | По чеку                    |  |  |  |  |
| Информация о клие        | нте                        |  |  |  |  |
| По карте                 | По бортовому               |  |  |  |  |
| Карты                    |                            |  |  |  |  |
| Выдать по пр             | ед регистрации             |  |  |  |  |
| Блокировать              | Блокировать Разблокировать |  |  |  |  |
|                          |                            |  |  |  |  |
| Получить предзаказ       |                            |  |  |  |  |
| Посещение с регистрацией |                            |  |  |  |  |
|                          |                            |  |  |  |  |

2) Затем введите номер телефона ответственного (главного) посетителя для поиска.

| 🦪 Введите номер теле | ефона       | 22     |
|----------------------|-------------|--------|
| Введите номе         | ер телефона |        |
|                      |             |        |
|                      | ОК          | Отмена |

2.1) Если данный посетитель не зарегистрирован в системе, откроется пустая форма редактирования персональных данных. Заполните её.

| Федактирование персональных данных |                   |
|------------------------------------|-------------------|
| Редактирование пе                  | рсональных данных |
| Личные                             | данные            |
| Название                           |                   |
| Фамилия                            |                   |
| Отчество                           |                   |
| Дата рождения                      | •                 |
| Пол                                | •                 |
| Как обращаться к посетителю?       |                   |
| Конт                               | акты              |
| Почта                              |                   |
| Телефон                            | Подтвердить       |
| Отмена                             | Сохранить         |

2.1.1) Так же необходимо подтвердить номер телефона клиента. Для этого нажмите на кнопку «Подтвердить» справа от поля для ввода номера. После чего клиенту придет СМС с кодом подтверждения, который необходимо ввести в открывшееся окно.

| \delta Редактирование п | ерсональных данных |                  |        | 22 |
|-------------------------|--------------------|------------------|--------|----|
| P                       | едактирование пер  | сональных данных |        |    |
|                         | Личные,            | данные           |        |    |
| Ha                      | звание             |                  |        |    |
| Φ                       | амилия             |                  |        |    |
| 0                       | гчество            |                  |        |    |
| Дата                    | рождения           |                  |        | •  |
|                         | Пол                |                  |        | -  |
| Как обращат             | ься к посетителю?  |                  |        |    |
|                         | Конта              | ікты             |        |    |
| 1                       | Точта              | <u> </u>         |        |    |
| Te                      | елефон             | Подте            | вердит | ь  |
| 0                       | Отмена             | Сохранить        |        |    |

| 🦪 Введите код подтве | ерждения      | 22     |
|----------------------|---------------|--------|
| Введите код и        | подтверждения |        |
|                      |               |        |
|                      |               |        |
|                      | ОК            | Отмена |

2.2) Если посетитель найден, то откроется окно с его данными и привязанными к нему другими пользователями, где можно отредактировать их персональные данные, добавить или удалить связи.

| 🥑 Групповое посещение                               | -               |             |         | . 0           | 22 |
|-----------------------------------------------------|-----------------|-------------|---------|---------------|----|
| Групповое посещение                                 |                 |             |         |               |    |
| Персональные данные                                 | ,               |             |         |               |    |
| Ф.И.О. Шапи                                         | рко Максим Серг | еевич       |         |               |    |
| Дата рождения                                       | 16.03.1999      |             | Телефон | +79226012478  |    |
| Связи                                               |                 |             |         | Редактировать |    |
| Взрослый-Ребенок                                    |                 |             |         |               | П  |
| Ф.И.О.                                              |                 | hhh hhh hhh |         | Редактировать |    |
| Дата рождения                                       |                 | 04.07.2019  |         | Удалить       |    |
| Взрослый-Ребенок                                    |                 |             |         |               |    |
| Ф.И.О.                                              |                 | 213         |         | Редактировать |    |
| Дата рождения                                       |                 | 02.07.2019  |         | Удалить       |    |
|                                                     |                 |             |         |               |    |
| Добавить существующего Добавить нового пользователя |                 |             |         |               |    |
| Отмен                                               | a               |             | Сохран  | ить           |    |

2.2.1) При добавлении связи с новым пользователем обязательно должен быть выбран тип связи.

| 🥑 Редактирование персональных данных |                   |
|--------------------------------------|-------------------|
| Редактирование пер                   | осональных данных |
| Тип с                                | вязи              |
| Взрослый-Ребенок                     | ·                 |
| Личные                               | данные            |
| Название                             |                   |
| Фамилия                              |                   |
| Отчество                             |                   |
| Дата рождения                        |                   |
| Пол                                  | •                 |
| Как обращаться к посетителю?         |                   |
| Конта                                | акты              |
| Почта                                |                   |
| Телефон                              | Подтвердить       |
| Отмена                               | Сохранить         |

3) После редактирования данных, выделите галочками тех посетителей, которые будут включены в посещение.

| \delta Трупповое посещение |                       |               | - B 11          |
|----------------------------|-----------------------|---------------|-----------------|
|                            | Групповое п           | осещение      |                 |
| Персональные данны         | he                    |               |                 |
| Ф.И.О. Ша                  | пирко Максим Сергееви | ч             |                 |
| Дата рождения              | 16.03.1999            | Телефон       | +79226012478    |
| Связи                      |                       |               | Редактировать   |
| Взрослый-Ребенок           |                       |               |                 |
| Ф.И.О.                     | hhh i                 | hhh hhh       | Редактировать   |
| Дата рождения              |                       | 7.2019        | Удалить         |
| Взрослый-Ребенок           |                       |               |                 |
| Ф.И.О.                     | 2                     | 13            | Редактировать   |
| Дата рождения              | 02.0                  | 7.2019        | Удалить         |
| Добавить суш               | ествующего            | Добавить ново | го пользователя |
| Отм                        | ena                   | Coxp          | ранить          |

4) После выбора пользователей нажмите кнопку «Сохранить».

| 👂 Tpynr | повое посещение  |                 |             |                 | - 9           |
|---------|------------------|-----------------|-------------|-----------------|---------------|
|         |                  | Группо          | вое посеще  | ние             |               |
| Перс    | ональные данны   | e               |             |                 |               |
|         | Ф.И.О. Шап       | ирко Максим Сеј | ргеевич     |                 |               |
| Дата    | рождения         | 16.03.1999      |             | Телефон         | +79226012478  |
| Связ    | и                |                 |             |                 | Редактировать |
| B       | Ізрослый-Ребенок |                 |             |                 |               |
| 2       | Ф.И.О.           |                 | hhh hhh hhh |                 | Редактировать |
|         | Дата рождения    |                 | 04.07.2019  |                 | Удалить       |
| B       | Ізрослый-Ребенок |                 |             |                 |               |
|         | Ф.И.О.           |                 | 213         |                 | Редактировать |
|         | Дата рождения    |                 | 02.07.2019  |                 | Удалить       |
|         | Добавить суще    | ствующего       |             | цобавить нового | пользователя  |
|         | Отме             | на              | (           | Сохран          | нить          |

5) При продаже билетов в кассе появится окно из списка ранее выбранных посетителей. Выберете посетителя из списка, кому хотите продать билет.

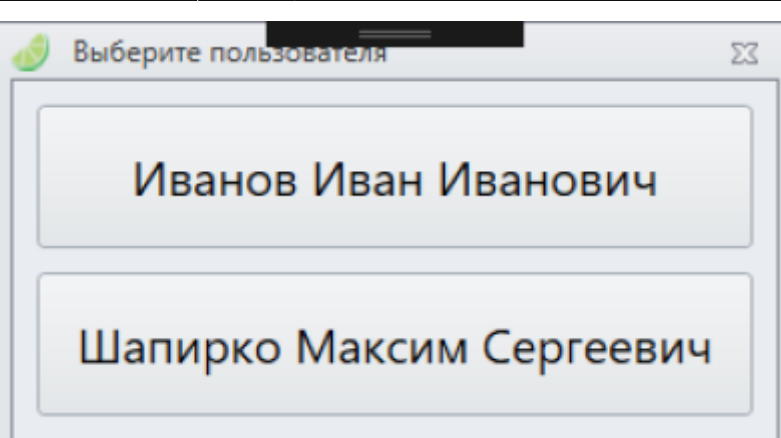

Список клиентов для продажи билетов сбрасывается по нажатия кнопки очистить чек, либо после завершения продажи.

public, doc, cashdesk doc

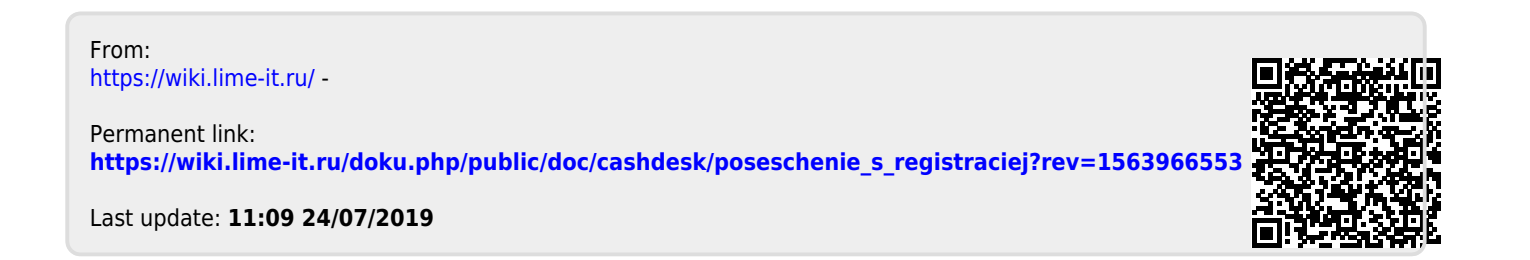